# ברוכים הבאים למערכת המודל של חמדת הדרום

לפני שנתחיל, נא לוודא שיש לכם את הסיסמא למערכת (ניתן לקבלה במזכירות המכללה)

# הגישה למערכת המודל ניתנת דרך אתר המכללה שכתובתו <u>www.hemdat.ac.il</u>

ניתן לתאם איתי פגישה להדרכה או לכל בעיה דרך המייל שלי <u>shims@hemdat.ac.il</u>

בשקפים הבאים נלמד את הבסיס לעבודה במודל

בהצלחה ⁄שמעון – מנמ"ר

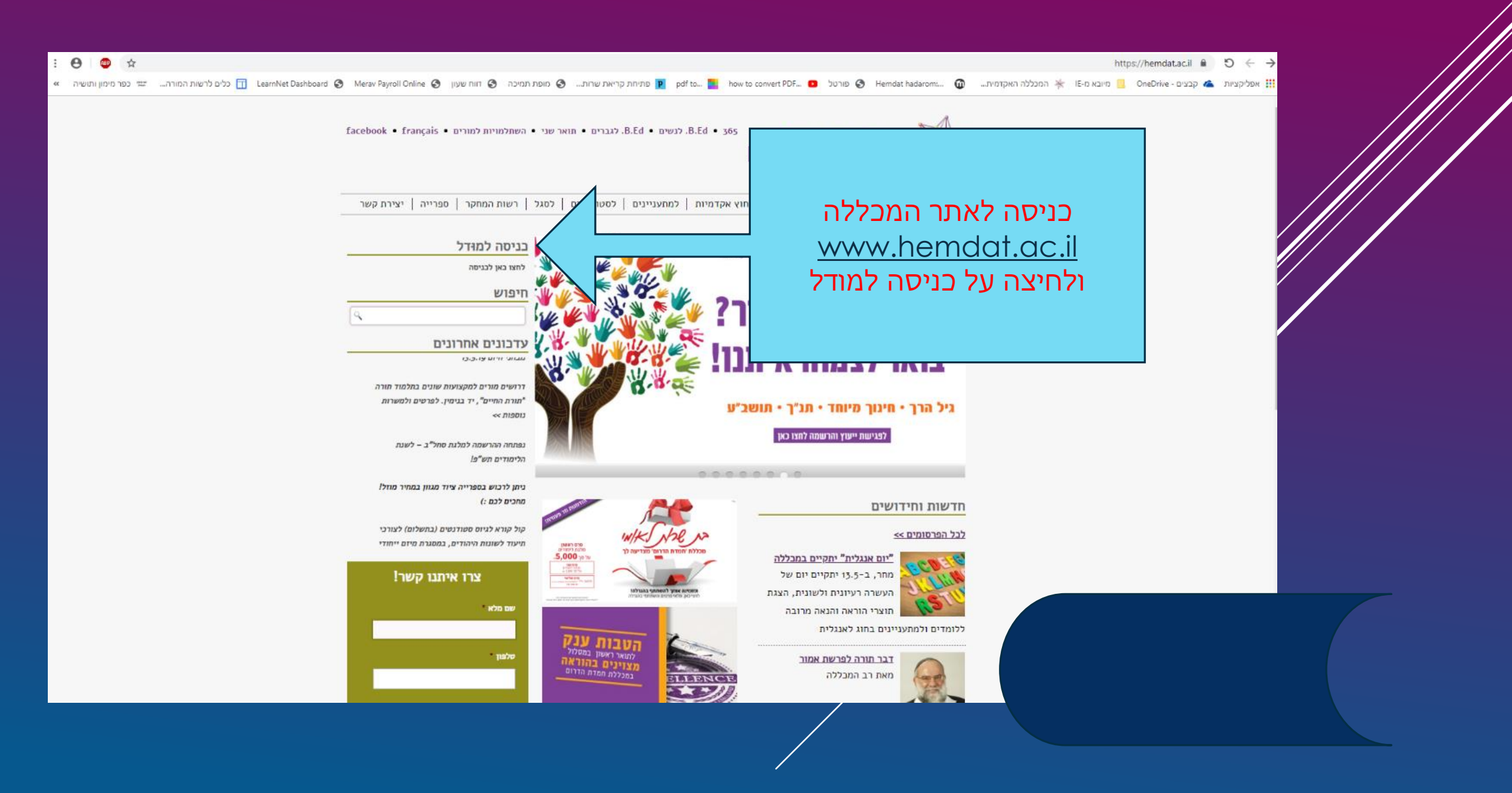

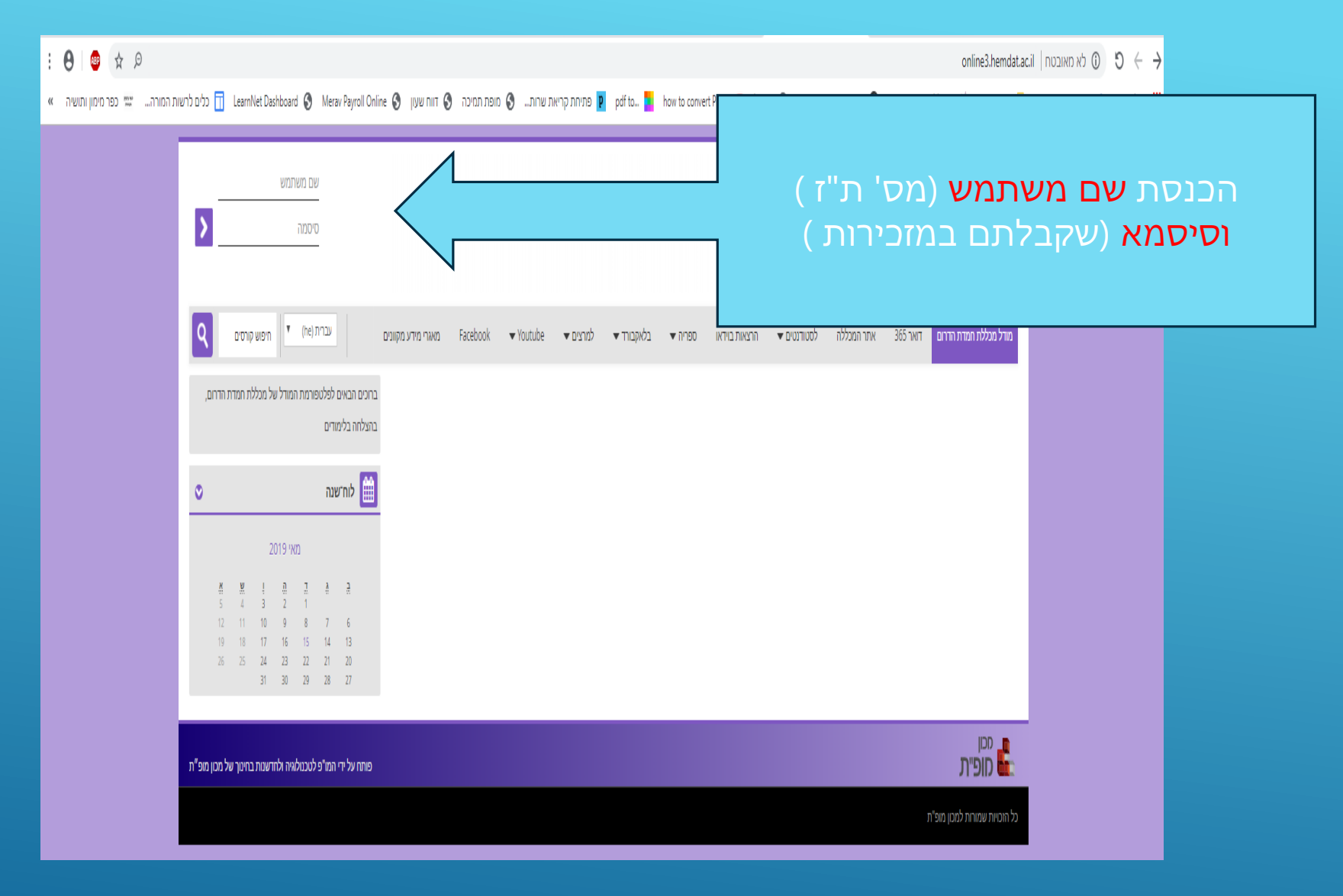

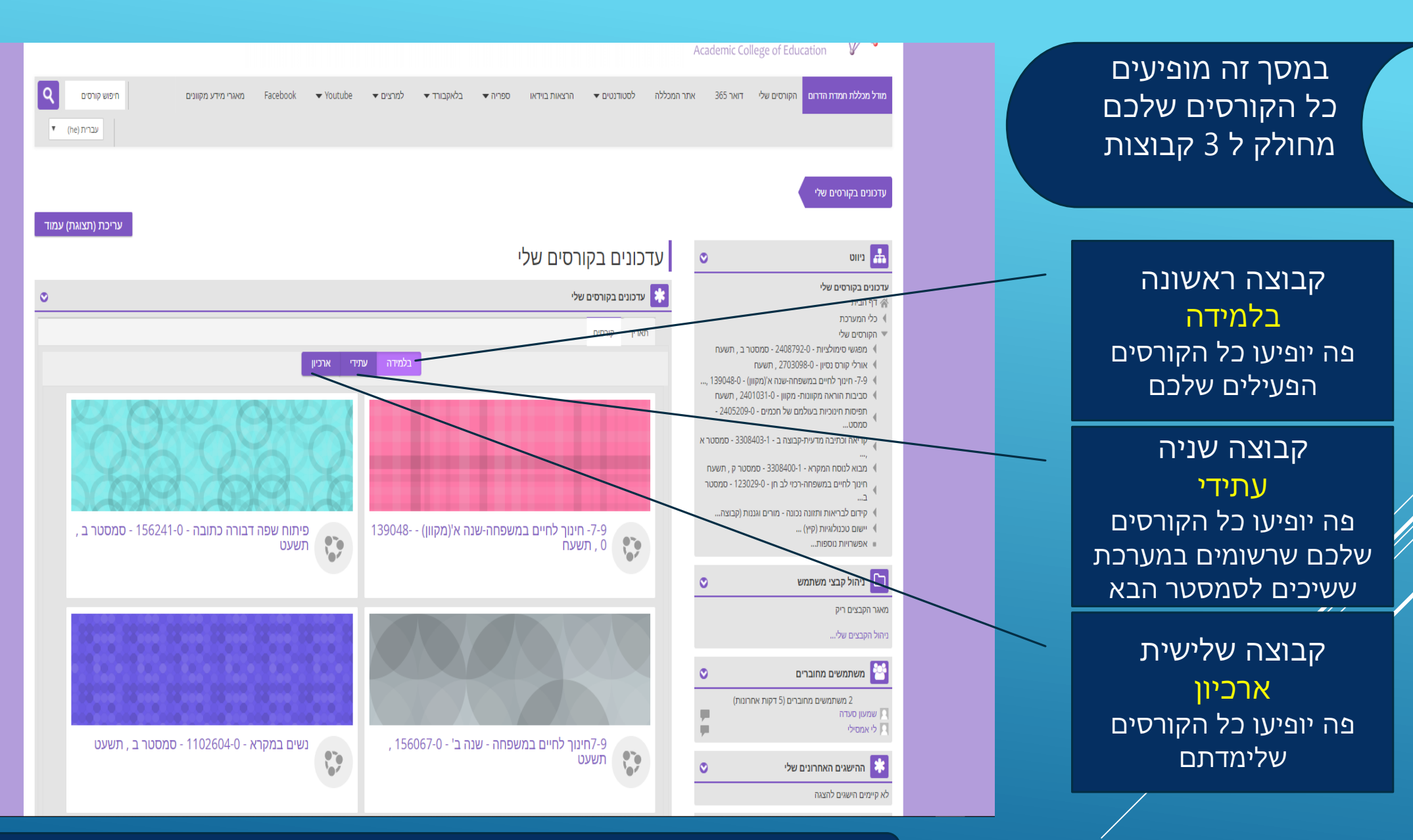

יש לבחור את הקורס שברצונכם לערוך ולעדכן בלחיצה עם העכבר על הקורס

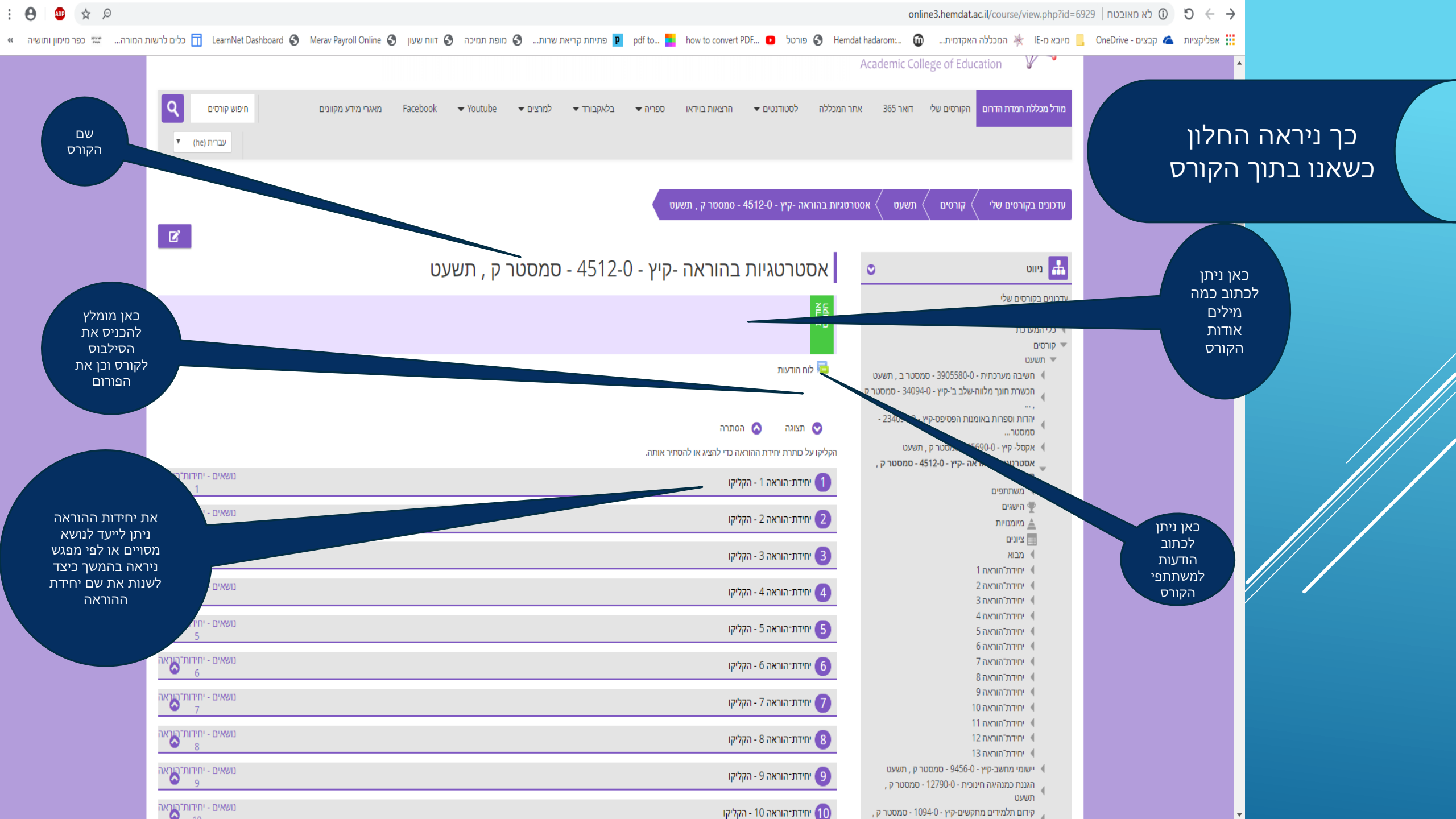

| איינה דעות 🖉 עריכה ד 🔔 🕀 🖨 🖡                                         |                                                                                                    |
|----------------------------------------------------------------------|----------------------------------------------------------------------------------------------------|
| תצוגה S הסתרה הקליקו על כותרת יחידת ההוראה כדי להציג או להסתיר אותה. | בלחיצה על שם היחידת לימוד, תינתן אפשרות<br>לשנות את שם היחידה<br>לשמירה של השינוי עם יש ללחוץ על הENTER |
| ביטול, ו Enter לשמירה וסיום Enter - הקליקו על Esc לביטול, ו          | לביטול וחזרה לשם המקורי יש ללחות על ESC                                                                 |
| יחידת-הוראה 2 🖉                                                      |                                                                                                    |
| יחידת-הוראה 3 💉                                                      |                                                                                                    |
| יחידת־הוראה 4 🗾                                                      |                                                                                                    |

| הפעלת עריכה                  |
|------------------------------|
| כדי שנוכל להתחיל להוסיף      |
| פעילויות , יש ללחוץ על כפתור |
| זה להפעלת עריכה              |

| 2            | שמעון סעדה 🕞       | הפכללה האקדמית לחינוך<br>HEMDAT HADAROM<br>Academic College of Education |           |          |            |         |                 |                  |            |          |             |                       |
|--------------|--------------------|--------------------------------------------------------------------------|-----------|----------|------------|---------|-----------------|------------------|------------|----------|-------------|-----------------------|
| חיפוש קורסים | מאגרי מידע מקוונים | Facebook                                                                 | ← Youtube | למרצים 🔻 | בלאקבורד 🔻 | ספריה 🔻 | הרצאות בוידאו   | לסטודנטים 👻      | אתר המכללה | 365 דואר | הקורסים שלי | מודל מכללת חמדת הדרום |
| ▼ (he) עברית |                    |                                                                          |           |          |            |         |                 |                  |            |          |             |                       |
|              |                    |                                                                          |           |          |            | _       |                 |                  |            | ,        | ,           |                       |
|              |                    |                                                                          |           |          |            |         | - סמסטר ק , תשע | אה -קיץ - 4512-0 |            | תשעט 🔇   | קורסים 🤇    | עדכונים בקורסים שלי   |

סבוסטר ק , תשעט

נושאים - יחידות־הוראה 1 נושאים - יחידות־הוראה 2

| ALLE                                                                       | ) כלי המערכת<br>❤ קורסים                                                                                                    |  |
|----------------------------------------------------------------------------|----------------------------------------------------------------------------------------------------|--|
| לוח הודעות 障                                                               | תשעט<br>חשיבה מערכתית - 3905580-0 - סמסטר ב , תשעט<br>הכשרת חוגך מלווח-שלב ב'-קיץ - 340940 - סמסטר ק<br>,                                   |  |
| 😒 תצוגה 🔕 הסתרה<br>הקליקו על כותרת יחידת החוראה כדי לחציג או להסתיר אותה.  | יחדות וספרות באומנות הפסיפס-קייץ - 23409-0<br>סמסטר<br>♦ אקסל- קיץ - 45690-0 - סמסטר ק , תשעט<br>אסטרטגיות בהוראה -קיץ - 4512-0 - ממסטר ק , |  |
| 1) יחידתיהוראה 1 - הקליקו<br>1) יחידתיהוראה 2 - הקליקו<br>2) יחידתיהוראה 2 | תשעט<br>∢ משתתפים<br>ישיישיים<br>≜ מיומנויות                                                                                                |  |
|                                                                            | ציונים                                                                                                    |  |

\* <u>58</u>

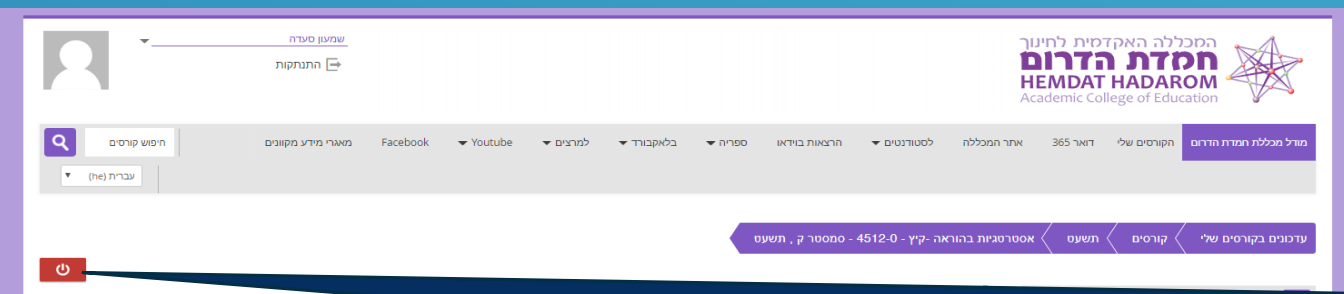

## כאשר העריכה מופעלת, הכפתור הופך לאדום לכיבוי עריכה, יש ללחוץ שוב על כפתור זה)

| <b>ND</b>                                                                                                    |                                                       |  |
|----------------------------------------------------------------------------------------------------|-------------------------------------------------------|--|
|                                                                                                    | ו כלי המערכת ∛                                        |  |
|                                                                                                    | קורסים 💌                                              |  |
|                                                                                                    | תשעט 👻                                                |  |
|                                                                                                    | חשיבה מערכתית - 3905580-0 - סמסטר ב , תשעט 🔌          |  |
|                                                                                                    | הכשרת חונך מלווה-שלב ב'-קיץ - 34094-0 - סמסטר ק<br>,, |  |
| 0                                                                                                    | - יהדות וספרות באומנות הפסיפס-קיץ                     |  |
| •                                                                                                    | םמסטר                                                 |  |
| הקליקו ע                                                                                                    | אקסל- קיץ - 45690-0 - סמסטר ק , תשעט 🌗                |  |
| 1                                                                                                    | , אסטרטגיות בהוראה -קיץ - 4512-0 - סמסטר ק            |  |
| . 👥                                                                                                    | תשעט                                                  |  |
| המערכה<br>שעינע<br>שעינע<br>השינע<br>השינה מערכתית - 3905580 - ממסטר ב , השינט<br>המשרת הוני מלווה-שלב ביקיץ - 234094 - ממסטר ב , השינט<br>מסטר<br>אמסל יקיץ - 25120 - ממסטר ק , השינט<br>אמסל יקיץ - 45900 - ממסטר ק , השינט<br>אמסל יקיץ - 45900 - ממסטר ק , השינט<br>העינע<br>העינע<br>השינה - משת הפים<br>השינים<br>השינים<br>היידיה הוואית 1<br>מ במות | משתתפים                                               |  |
| 2                                                                                                    | הישגים 🖤                                              |  |
| · •                                                                                                    | מיומנויות 🛓                                           |  |
|                                                                                                    | ציונים                                                |  |
| . 3                                                                                                    | מבוא                                                  |  |
| -                                                                                                    | יחידת"הוראה 1 🗧                                       |  |
|                                                                                                    | ו יחידת"הוראה 2                                       |  |
| . 4                                                                                                    | יחידת"הוראה 3 ♦                                       |  |
| 464                                                                                                    | 4 JOINT GIOVE 1                                       |  |

| הוספת משאב או פעילות | אריכא 🛩 אריני 🖉 😫 עריני א 🖉 און אודעות 🎽 🖉                             |
|----------------------|------------------------------------------------------------------------|
|                      | תצוגה S הסתרה<br>הקליקו על כתרת יחידת ההוראה כדי להציג או להסתיר אותה. |
| <b>~</b> ₿₩          | 🖉 יחידת: הוראה 1 🙎                                                     |
| <b>↓@</b> ₩          | איזידת: הוראה 2 者                                                      |
| <b>↓Â</b> ₩          | 🖉 יחידת:-הוראה 3                                                       |
| _ <b>Ğ</b>           | 🖉 יחידת־הוראה 4                                                        |

רושעט

| R -                          | שמען סעדה 🗗                                                                                                    | המכללה האקדמית לחינוך<br><b>המכללה האקדמית לחינוך</b><br><b>HEMDAT HADAROM</b><br>Academic College of Education          | הוספת משאב או<br>פעילות                                           |
|------------------------------|----------------------------------------------------------------------------------------------------|----------------------------------------------------------------------------------------------------|-------------------------------------------------------------------|
| ריפוש קורסים<br>עברית (he) ד | מגללה לסטודנטים ארצאות בוידאו ספריה בלאקבורד אלמרצים Facebook ▼Youtube מגללה לסטודנטים ארצאות בוידאו ספריה אני | מודל מכללת חמדת הדרום הקורסים שלי דואר 365 אתר ה                                                                         |                                                                   |
| U                            | יות בהוראה -קיץ - 4512-0 - סמסטר ק , תשעט                                                                      | עדכונים בקורסים שלי 🖌 קורסים 🖌 תשעט 🖌 אסטרטו                                                                             |                                                                   |
|                              | אסטרטגיות בהוראה -קיץ - 4512-0 - סמסטר ק , תשעט                                                                | د دنان<br>+ - +                                                                                                    | לפוער על בוססת מעוער ענ                                           |
|                              |                                                                                                    | עדכונים בקורסים שלי<br>子 平 הבית                                                                                          | אוזיבוו על חושבת נושאב או<br>פעילות<br>פותח מסך עם רשימת אפשרויות |
| הוספת משאב או פעילות 🕂       | the second second second second second second second second second second second second second second second s | עשעט<br>עשינט דב, תשעט<br>סמטר ב, תשעט 3905580-0 - סמסטר ב, תשעט<br>הכשרת חוגך מלווה-שלב ב'-קיץ - 34094-0 - סמסטר ק<br>, |                                                                   |
|                              | 😒 תצוגה 💿 הסתרה<br>הקליקו על כותרת יחידת ההוראה כדי להציג או להסתיר אותה.                                      | י אדות וספרות באומנות הפסיפס-קיץ - 0-234091 -<br>סמסטר<br>♦ אקסל- קיץ - 6-45690 - מסטרק , תשעט                           |                                                                   |
| <b>-</b> ₿υ                  | 🖉 יחידת: הגראה 1 🖉                                                                                             | א אסטרטגיות בהוראה -קיץ - 4512-0 - סמסטר ק ,<br>תשעט<br>ועתתפים                                                          |                                                                   |
| <b>.</b>                     | 🖉 יוידתי-הוראה 2 🔏                                                                                             | י <i>וישגים</i><br>≜ מיומניוות                                                                                           |                                                                   |
| • Bu                         | 👔 יוידתי-הוראה 3                                                                                               | צינים<br>♦ מבוא<br>♦ יחידת"הוראה 1                                                                                       |                                                                   |
|                              | 🖉 יוידונ־הוראה 4 🖉                                                                                             | יחידת"הואה 2<br>איזידת"הואה 3<br>4 יחידת"הואה 4                                                                          |                                                                   |

| <del>ن</del>                         | אגיות בהוראה -קיץ - 4512-0 - סמסטר ק , תשעט                                                                                                    | נים בקורסים שלי 🖌 קורסים 🧹 תשעט 🖌 אסטרט                                                                                           | הוספת משאב או                    |
|--------------------------------------|----------------------------------------------------------------------------------------------------|----------------------------------------------------------------------------------------------------|----------------------------------|
|                                      | אסטרטגיות בהוראה -קיץ - 4512-0 - סמסטר ק , תשעט                                                                                                    | ניווט 📀 💠                                                                                                    | פעיקות בתון<br>היחידה            |
|                                      |                                                                                                    | ם בקורסים שלי<br>י הבית<br>י המערכת                                                                                               | עדכוני<br>א דן<br>כל             |
| הוספת משאב או פעילות 🕂               | עריכה 🗢 💄 לוח הודעות 🧷 🦯 איינה איין אייני איין אייני איין אייני אייני איין אייני אייניאייני אייני אייני אייני אייני אייניאייני אייניאייני אייניאייניאייני אייניאייני אייניאייניאייניאייניאייניאייניאייניאייניאייניאייניאייניאייניאייניאייניאיניאייניאיניאייניאיניאייניאיניאייניאיניאיניאייניאייניאיניאיניגיעניאייניאיניאיניאיניאיניאיניאיניאיניאינ | רסים<br>תשעט<br>♦ חשיבה מערכתית - 0-3905580 - סמסטר ב , תשעט<br>♦ הכשרת חונך מלווה-שלב ב'-קיץ - 0-34094 - סמסטר ק                 | IP ▼<br>▼                        |
|                                      | 😒 תצוגה 💿 הסתרה                                                                                                    | ,,<br>יהדות וספרות באומנות הפסיפס-קיץ - 234091-0 -<br>סמסטר                                                                       |                                  |
| <b>▼.</b>                            | הקליקו על כותרת יחידת ההוראה כדי להציג או להסתיר אותה.<br>יחידת־הוראה 1 🖉                                                                                                    | <ul> <li>אקסל- קיץ - 45690 - סמסטר ק , תשעט</li> <li>אסטרטגיות בהוראה -קיץ - 4512-0 - סמסטר ק ,<br/>תשעט</li> <li>משעט</li> </ul> |                                  |
| הוספת משאב או פעילות                 | יוידת-הוראה 2 👟                                                                                                    | ישאים עיומנויות<br>▲ מיומנויות<br>₪<br>ערבוא<br>א מבוא                                                                            |                                  |
|                                      |                                                                                                    |                                                                                                    | לחיצה על הוספת משאב או<br>פעילות |
| הוספת משאב או פעילות 🕂               | יחידת־הוראה 3 🔏                                                                                                    | <ul> <li>יחידת*הוראה 4</li> <li>יחידת*הוראה 5</li> <li>יחידת*הוראה 6</li> <li>יחידת*הוראה 7</li> </ul>                            | פותח מסך עם רשימת אפשרויות       |
| הוספת משאב או פעילות ┿<br>ער         | יחידת-הוראה 4 🖉                                                                                                    | <ul> <li>איידית"הוראה 8</li> <li>איידית"הוראה 9</li> <li>איידית"הוראה 10</li> <li>איידית"הוראה 11</li> </ul>                      |                                  |
| <b>↓</b> <sup>8</sup> / <sub>₩</sub> | יחידת־הוראה 5 🗾                                                                                                    | יחידת"הוראה 12<br>אייחידת"הוראה 13<br>אייוויוויוויויויויויויין - 0456-0 בממנורה מאווניו                                           |                                  |
| - <u>Ö</u> w                         | סיידית־הוראה 6 🔏                                                                                                    | יישוני גדושביקין - ט-טבאפי - גרוסטו ק, הפינט<br>, האנגע כמנהיגה חינוכית - 127900 - סמסטר ק<br>תאעט                                |                                  |
| <u> </u>                             |                                                                                                    | , איז דענאי ים גוואשיםיאין יאיצטריטגוטטרע,<br>תשעט                                                                                |                                  |

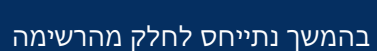

במסך זה יש רשימה של משאבים או פעילויות בלחיצה על פריט מתוך הרשימה, יופיע

הסבר על הפריט הנבחר

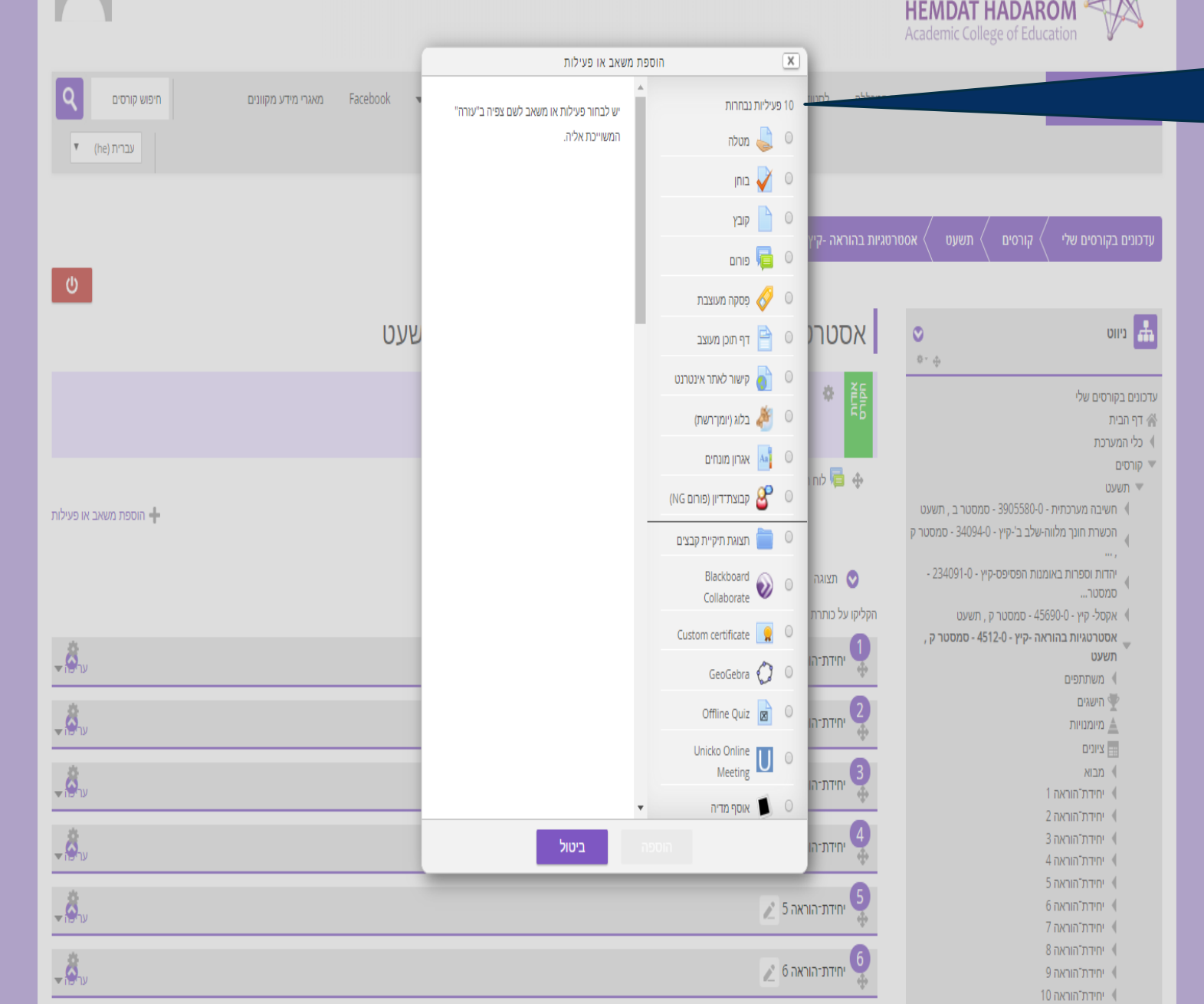

המכללה האקדמית לחינוך

שמעון סעדה

התנתקות 🕞

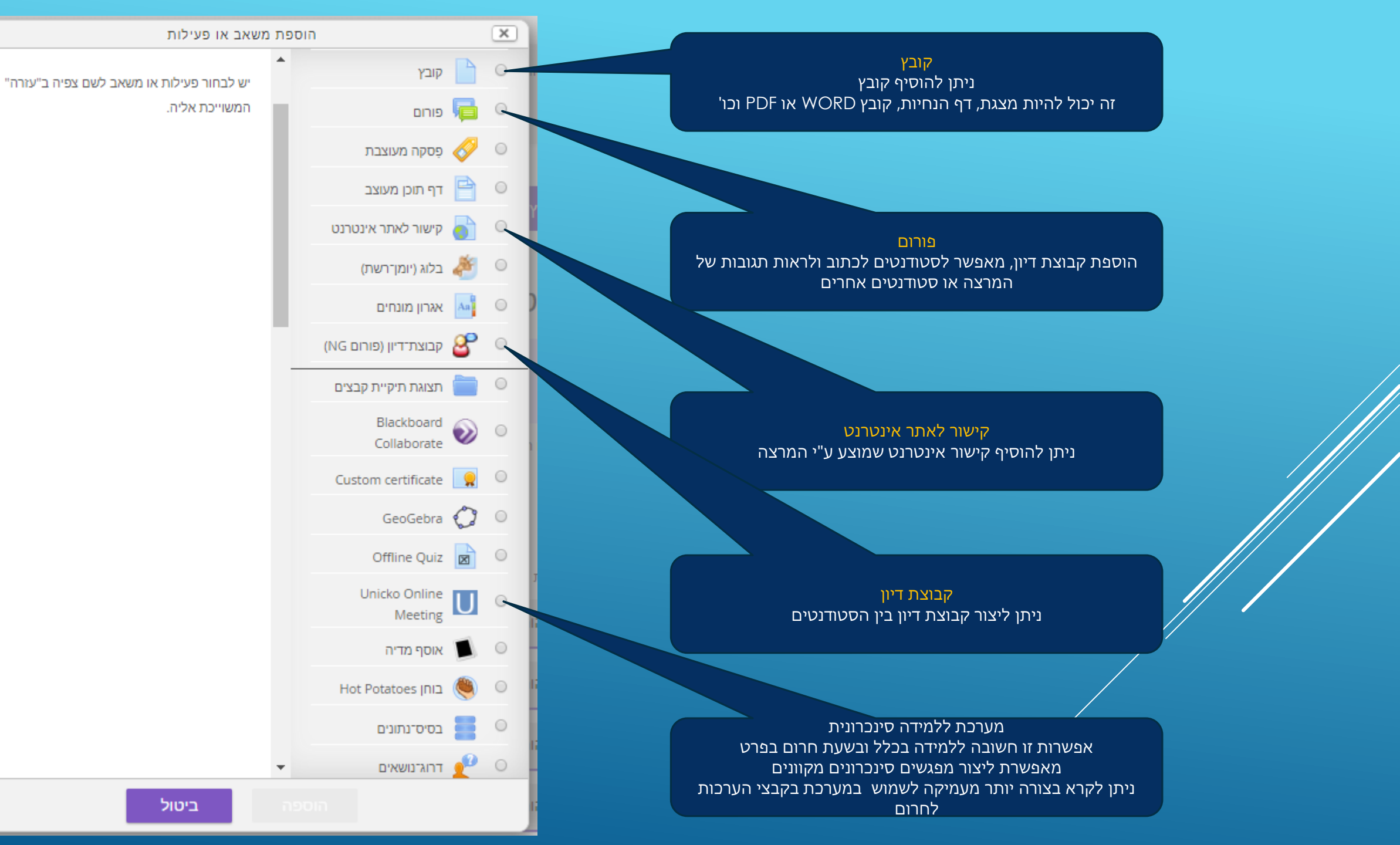

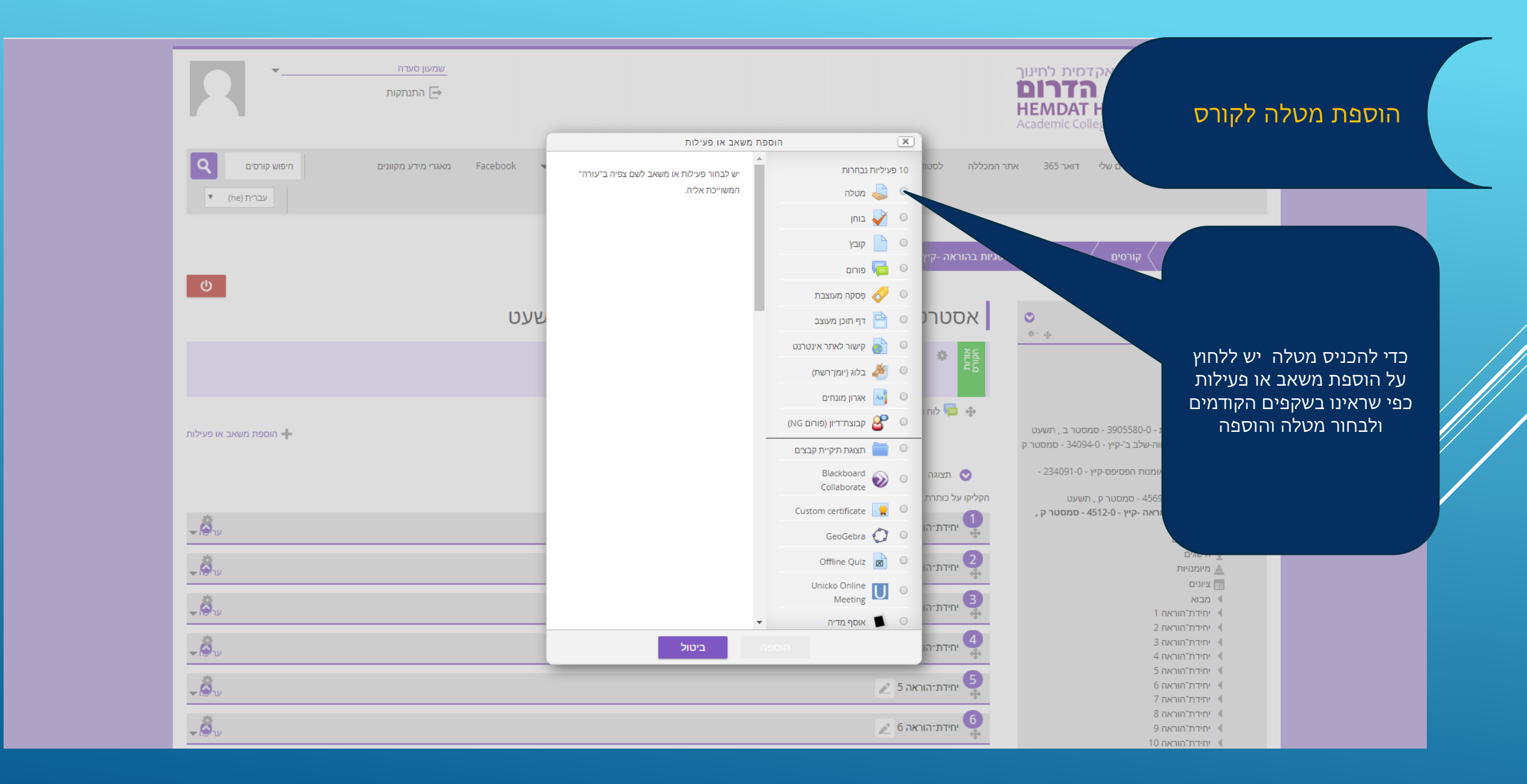

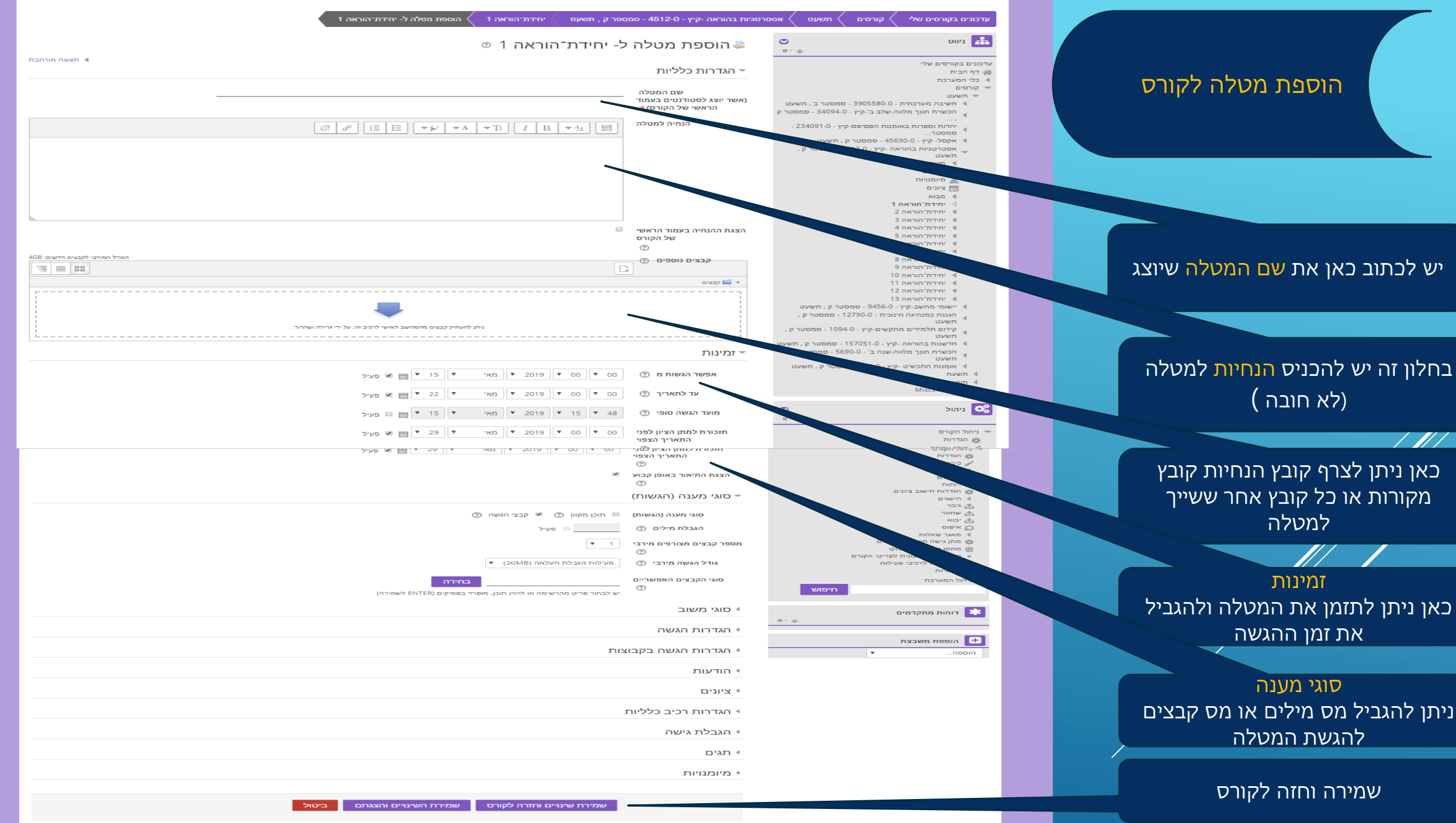

בטופס זה ישנם שדות אותם חובה עליכם למלא והם מסומנים ב \*

# עריכת בוחן

ניווט 🚠

דף הבית 🕋 ללי המערכת ا קורסים 🔻

תשעט 🔻

תשעט

תשעט

ציונים 🚃

מבוא ا

יחידת ا

תשעט

תשעח ا תשעז 🌾 Miscellaneous (

ניהול 🔅

ניהול הקורס 💌

הגדרות 🏠

ראה 2

יישומי מחשב-קיץ - 9456-0 - סמסטר ק , תשעט 🔌

הגננת כמנהיגה חינוכית - 12790-0 - סמסטר ק

קידום תלמידים מתקשים-קיץ - 1094-0 - סמסטר ק

יחידת־הוראה 4

יחידת הוראה

עדכונים בקורסים שלי

לחיצה על הוספת משאב או פעילות בוחרים את האפשרות "בוחן" מתוך הרשימה שנפתחת

### אסטרטגיות בהוראה -קיץ - 4512-0 - סמסטר ק , תשעט $\odot$ 0 · ⊕ 杏 📣 🣴 לוח הודעות 🔪 👤 🔻 עריכה ע הוספת משאב או פעילות X , גננת כמנהיגה חינוכית-קיץ - 5409-0 - סמסטר ק 10 פעיליות נבחרות סדנא עבודה מעשית שנה ב' סמסטר ב' אנגלית בלבד פעילות "בוחן" (Quiz) מאפשרת למורה ליצור שאלות 🔿 תצוגה 🕥 🔔 מטלה מסוגים שונים: שאלות בחירה מרובה, התאמה, סדנא עבודה מעשית שנה ב' סמסטר ב' גיה"ר תשובה קצרה, הזנת מאמר קצר באופן מקוון, בוחן 🧹 חשיבה מערכתית - 3905580-0 - סמסטר ב , תשעט 🍕 נוסחאות מתמטיות ושאלות מבוססות תשובה הכשרת חונך מלווה-שלב ב'-קיץ - 34094-0 - סמסטר ק מספרית. קובץ 📄 המורה יכול לאפשר מספר כניסות לבוחן, וזאת עם יהדות וספרות באומנות הפסיפס-קיץ - 234091-0 פורום 🥫 🔍 אפשרות של ערבוב מחדש של סדר השאלות או אקסל- קיץ - 45690-0 - סמסטר ק , תשעט 📢 פָסקה מעוצבת 🔗 💿 שליפתן באופן אקראי ממאגר השאלות. ניתן להגדיר 2 אסטרטגיות בהוראה -קיץ - 4512-0 - סמסטר מגבלת זמן לניסיון המענה על הבוחן. יחידת־ר דף תוכן מעוצב 🗎 🔘 시 משתתפים על כל ניסיון בפתירת שאלה בבוחן, מתקבל ציון -454 הישגים 🆤 קישור לאתר אינטרנט 尉 🔍 באופן אוטומטי, פרט לשאלות מאמר (פתוחות). הציון מיומנויות 🛓

בלוג (יומן־רשת) 🦓 🔍

(NG קבוצת־דיון (פורום 🔗

תצוגת תיקיית קבצים 🛑

Blackboard Collaborate 📎

Unicko Online

Custom certificate 🤵 🔍

GeoGebra 📿 🔘

Offline Quiz 👩 🔘

Meeting

אוסף מדיה 🚺 🔘

יחידת-הוראה 10 🖉

יחידת-הוראה 11 🖉

יחידת-הוראה 12 🖉

12

 $\odot$ 

0 · ÷

אגרון מונחים 🛛 🔾 🔘

יחידת

נרשם בגליון-הציונים של הקורס.

נכונות, יוצגו לתלמידים.

בוחנים עשויים לשמש ל:

של נושא כלשהו.

קודמות.

עזרה נוספת 🛈

להערכה עצמית.

המורה יכול לבחור אם וכאשר רמזים, משוב ותשובות

בחינות או תרגול חומר לימוד בקורס.

כדי לספק משוב מיידי על ביצועים.

הוספת משאב או פעילות 🕂 -8

הוספת משאב או פעילות 🕂

הוספת משאב או פעילות 🕂

- Ö

-8

-8

章

הוספת משאב או פעילות 🕂 -8 בדיקות קצרות לקריאת מטלות או בסוף לימוד -8 כמבחן תרגול באמצעות שאלות מהבחינות -8 -8 -8 -8 -8

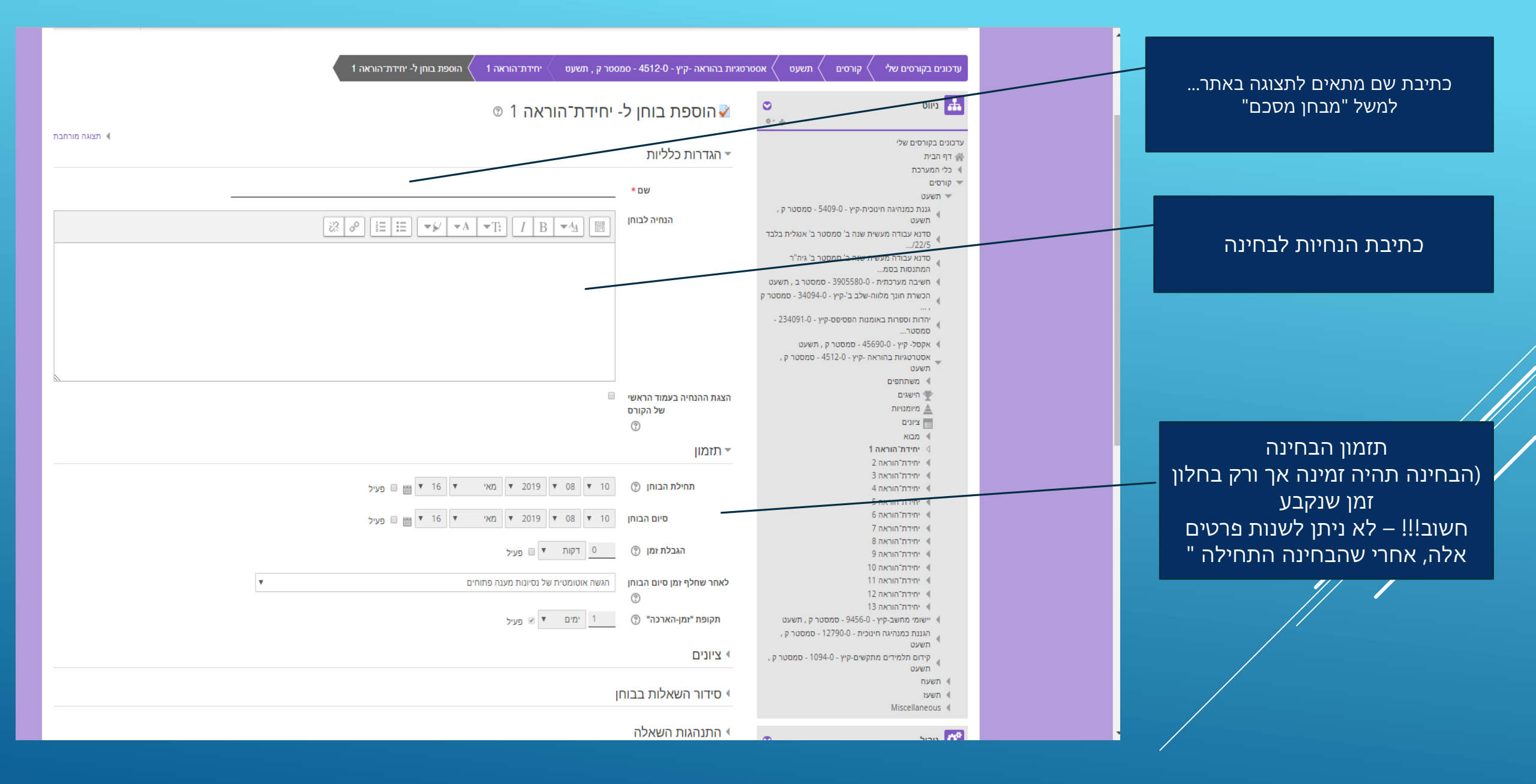

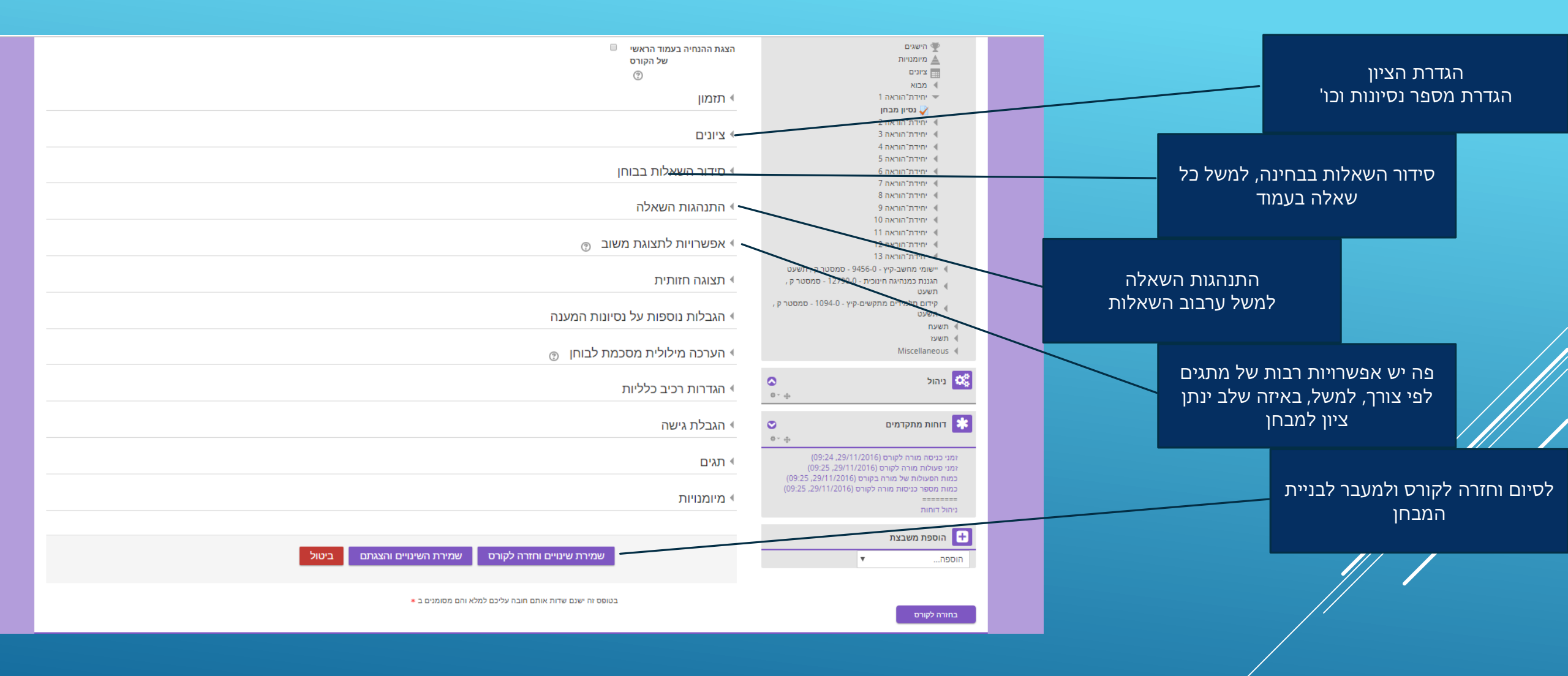

| <b>ູ່⊘ີ</b> ນ                                                                                                    | יחידת־הוראה 1 🗾                                                                                                    | הכשרת חונך מלווה-שלב ב'-קיץ - 34094-0 - סמסטר ק<br>,                                                                                                    |                                                                |
|----------------------------------------------------------------------------------------------------|----------------------------------------------------------------------------------------------------|----------------------------------------------------------------------------------------------------|----------------------------------------------------------------|
| הוספת משאב או פעילות +<br>ער                                                                                                    | גסיון מבחן אריכה אריכה גסיון מבחן אריכה אריכה גסיון מבחן אריכה גסיון מבחן גסיון מבחן אריכה גסיון מבחן אריכה גסיון מבחן גסיון מבחן אריכה גסיון מבחן גסיון מבחן אריכה גסיון מבחן גסיון מבחן גסיון מבחן גסיון מבחן גסיון מבחן גסיון מבחן אריכה גסיון מבחן גסיון מבחן אריכה גסיון מבחן גסיון מבחן גסיון מבח | יחדות וספרות באומנות הפסיפס-קיץ - 234091-0<br>סמסטר<br>אקסל- קיץ - 456900 - סמסטר ק , תשעט<br>אסטרטגיות בהוראה -קיץ - 4512-0 - סמסטר ק ,<br>תשעט<br>משתתפים<br>שי הישגים                                                                                                    | בניית המבחן                                                    |
| הוספת משאב או פעילות<br>עו ♥                                                                                                    | א<br>יחידת-הוראה 3 🔏                                                                                                    | <ul> <li>▲ מיומנויות</li> <li>⊒ ציונים</li> <li>◄ מבוא</li> <li>◄ יחידת*הוראה 1</li> <li>◄ יחידת*הוראה 2</li> <li>◄ יחידת*הוראה 5</li> </ul>                                                                                                    |                                                                |
| אוספת משאב או פעילות<br>עריי<br>עריי<br>ער                                                                                                    | יחידת־הוראה 4 💉 🖌                                                                                                    | יחידת הראה 4<br>יחידת הוראה 5<br>יחידת הוראה 6<br>יחידת הוראה 7<br>יחידת הוראה 8<br>יחידת הוראה 9<br>יחידת הוראה 10                                                                                                    | בלחיצה על שם המבחן שקבענו קודם<br>נוכל לעבור לשלב הכנסת השאלות |
| - ີ່ດັ່ນ<br>- ີ່ດັ່ນ                                                                                                    | יחידת-הוראה 6 🙎 יחידת-הוראה 7 🖉                                                                                                    | יחידת חוו או דר<br>יחידת הוראה 12<br>ייחידת הוראה 13<br>יישומי מחשב-קיץ - 9456-0 - סמסטר ק , תשעט<br>הגננת כמנהיגה חינוכית - 12790-0 - סמסטר ק ,<br>תשעט                                                                                                    |                                                                |
| אמעון סעדה עמעון סעדה<br>חתנתקות (הענקור הענקונים הענקונים קוונים קוונים הענר מידע מקוונים הענר הידע מקוונים הענר הידע מקוונים הידע מקוונים הענר הידע מקוונים הענר הידע מקוונים הענר הידע מקוונים הענר הידע מענר הידע מענים הידע מענר מענר מענר הידע מענר הידע מענר הידע מענר הידע מענר הידע מענר הידע מענר הידע מענר הידע מענר הידע מענר הידע מענר הידע מענר הידע מענר הידע מענר הידע מענר הידע מענר הידע מענר הידע מענר הידע מ<br>מענר הידע מענר הידע מענר הידע מענר הידע מענר הידע מענר הידע מענר הידע מענר הידע מענר הידע מענר הידע מענר הידע מענר הידע מענר הידע מענר הידע מענר הידע מענר הידע מענר מענר מענר הידע מענר מענר מענר הידע מענר הידע מענר מענר מענר מענר מענ | ליחינוך<br>HEM<br>Acader<br>אתר המכללה לסטודנטים ד הרצאות בוידאו                                                                                                    | המכללה האקדמית ה<br>המכללה האקדמית ה<br>שני געלת חמדת חדרום הקורסים שלי דואר לי                                                                                                    |                                                                |
| עט יחידול הוראה 1 נסיון מבחן                                                                                                    | אסטרטגיות בהוראה -קיץ - 4512-0 - סמסטר ק , תש<br>נסיון מבחן                                                                                                    | ערכונים בקורסים שלי קורסים תשעט<br>בחזרה לקורס<br>ניווט                                                                                                    | בשלב זה יש להכניס שאלות לבוחן                                  |
| שיטת מתן הציון הצוה בותי<br>בשלב זה, יש להוסיף שאלת לבוחן על מנת שאפשר יהיה להציג אותו בפני התלמידים<br>עריכת השאלות בבוחן<br>בחזרה לקורס                                                                                                    | ק ,<br>ی حلحت<br>مصحن<br>23 -                                                                                                    | עדכונים בקורסים שלי<br>אד קרמית<br>עד קרמים<br>עד קרמים<br>עד מענט<br>עד געני ממגוגיה חינונית-פיץ - 5409-0 - סמסטר<br>עד עענט<br>געני ממגוגיה חינונית-איץ - 5409-0 - סמסטר<br>מדגי עבודה מעשית שנה ב' סמסטר ב' אוגלית<br>סדגי עבודה מעשית שנה ב' סמסטר ב' אוז"ר<br>מדגי עבודה מעשית שנה ב' סמסטר ב' אוז"ר<br>מדגי עבודה מעשית שנה ב' סמסטר ב' גיח"ר<br>מדגי עבודה מעשית שנה ב' סמסטר ב' גיח"ר<br>מדגי עבודה מעשית שנה ב' סמסטר ב' גיח"ר<br>מדגי עבודה מעשית שנה ב' סמסטר ב' גיח"ר<br>אדגי מדגי מסטר ב' גיח"ר<br>אדגי מדגי מסטר ב' גיח"ר<br>אדגי מדגי מסטר ב' גיח"ר<br>אדגי מדגי מסטר ב' גיח"ר<br>אדגי מדגי מסטר ב' גיח"ר<br>אדגי מדגי מסטר ב' גיח"ר<br>אדגי מדגי מסטר ב' אוז"ר<br>אדגי מדגי מסטר ב' אוז"ר                 |                                                                |
|                                                                                                    | , p                                                                                                    | אסטרטגיות בחוראה -קיץ - 4512-0 - סמסטר ס<br>אשענט<br>שיגענט<br>קיישגים<br>ביזינים<br>צינים<br>אנגוים<br>גענוים<br>אנגוים<br>אנגים<br>אנגוים<br>אנגוים<br>אנגים<br>אנגוים<br>אנגוים<br>אנגוים<br>אנגים<br>אנגוים<br>אנגוים<br>אנגוים |                                                                |

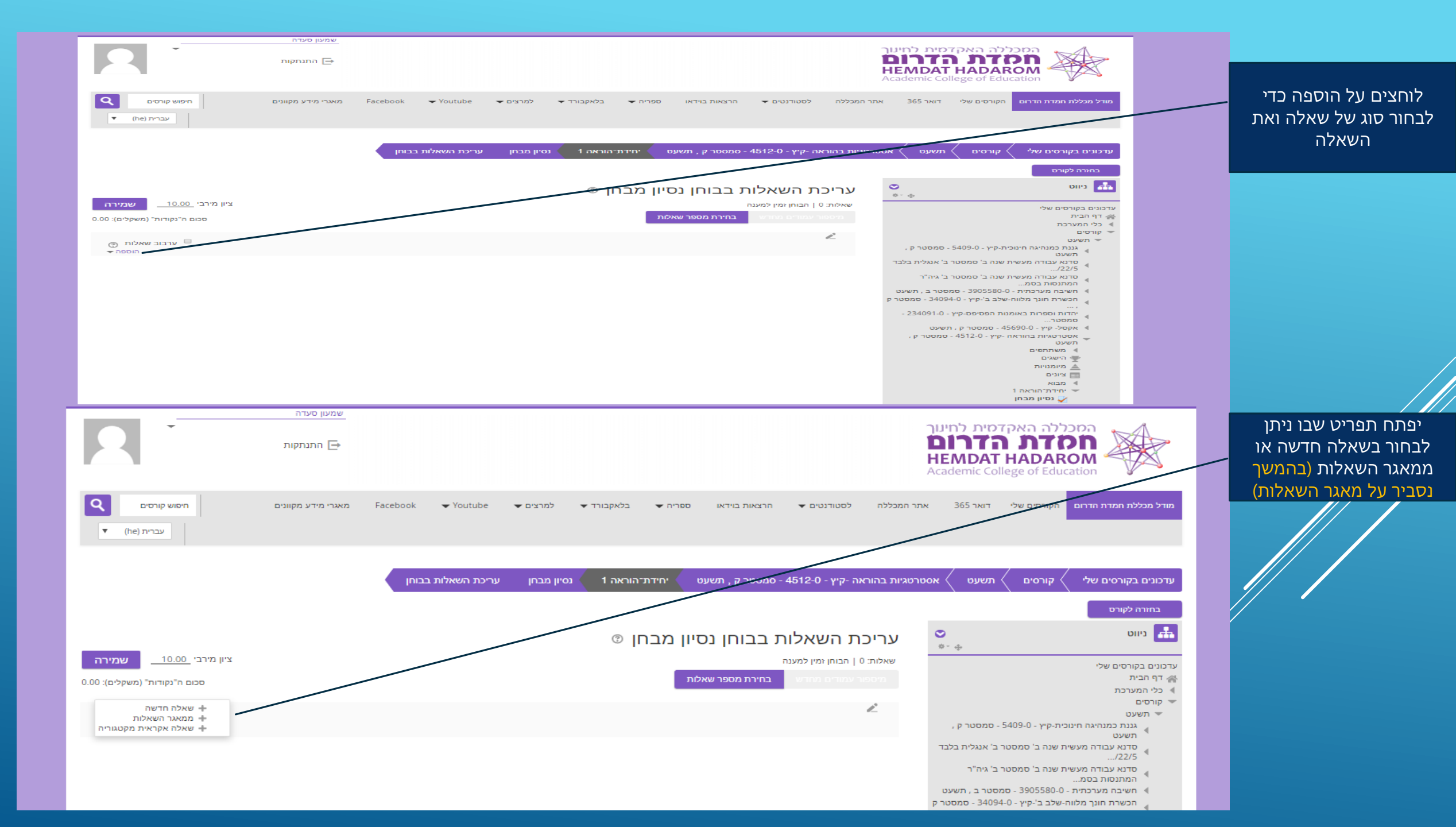

בחירת סוג השאלה להוספה, ניתן לבחור סוגים שונים של שאלות, למשל נכון/לא נכון רב ברירה וכו' (כמובן שיהיה עליכם לסמן את התשובה הנכונה)

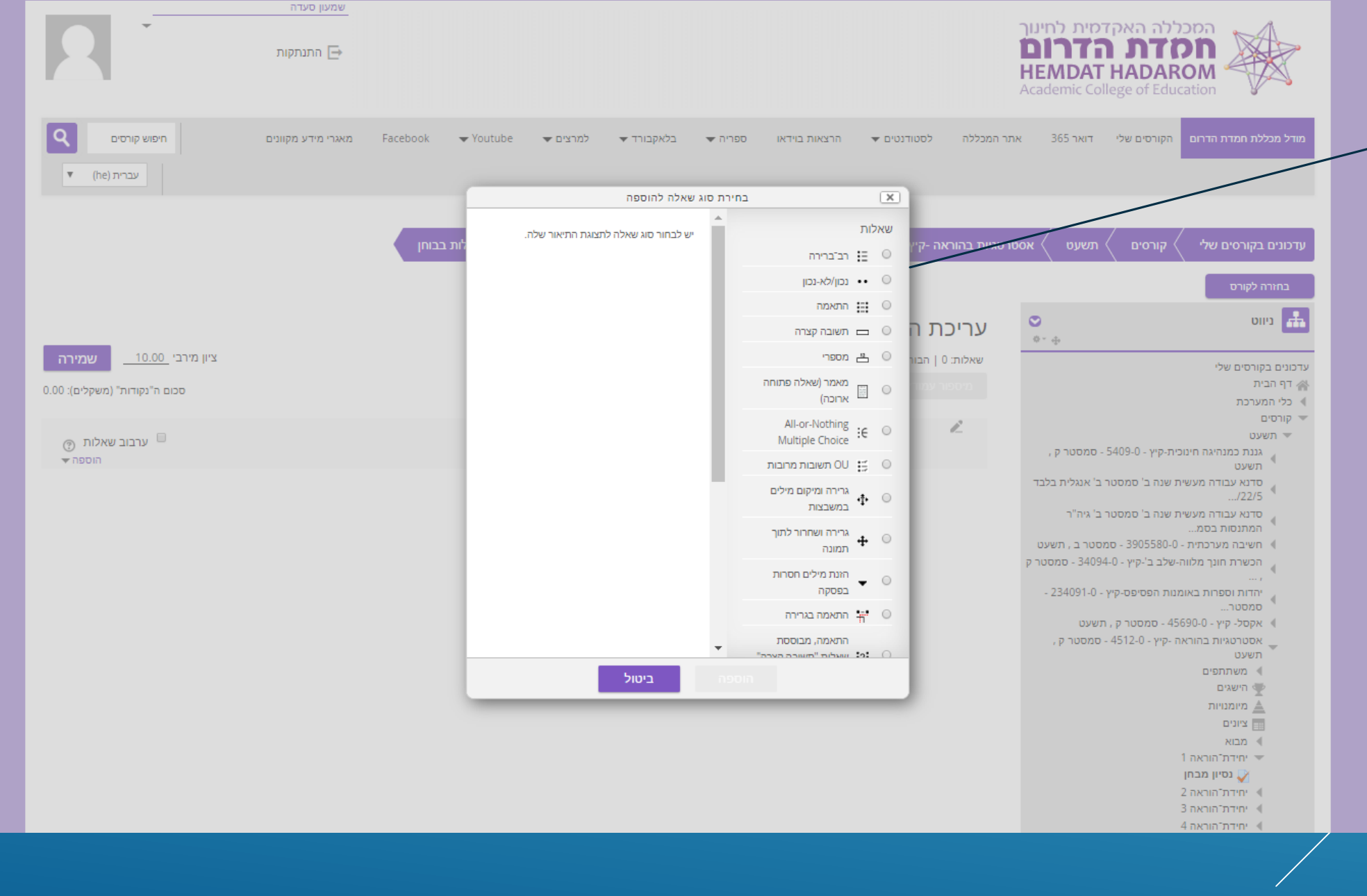

### בניית מאגר שאלות

# בצד ימין, תחת ניהול, בוחרים את "מאגר שאלות

| 4 יחידת"הוראה 4                                       |    |
|-------------------------------------------------------|----|
| יחידת־הוראה 5 🔺                                       |    |
| א יחידת־הוראה 6                                       |    |
| 1 יחידת־הוראה 7                                       |    |
| א יחידת־הוראה 8 🔺                                     |    |
| יחידת⁻הוראה 9 ♦                                       |    |
| וחידת־הוראה 10 🖌                                      |    |
| יחידת־הוראה 11 🔹                                      |    |
| וחידת־הוראה 12 ♦                                      |    |
| 13 יחידת־הוראה 🕯                                      |    |
| יישומי מחשב-קיץ - 9456-0 - סמסטר ק , תשעט 🔍           |    |
| , הגננת כמנהיגה חינוכית - 12790-0 - סמסטר ק<br>תשעט   |    |
| , קידום תלמידים מתקשים-קיץ - 1094-0 - סמסטר ק<br>תשעט |    |
| תשעח                                                  |    |
| תשעז                                                  |    |
| Miscellaneous                                         |    |
|                                                       |    |
| ניהול כ                                               | 08 |
| ¢ - ⊕                                                 |    |

**⊘** ⊕\* ⊕

יחידת־הוראה 2 🔌 יחידת"הוראה 3 📢

ניהול בוחן 💌 הגדרות ≡ 🛚 הגדרות קבוצה מותאמות 💷 הגדרות משתמש מותאמות עריכת השאלות בבוחן 🎄 🔍 תצוגה מקדימה תוצאות ا

> הקצאת תפקיד מקומית 🝵 הרשאות 🗉 💷 בדיקת הרשאות

> > מסננים 🝵 יומני מעקב 😑

⊫ גיבוי

מאגר שאלות 🍕 ניהול הקורס ا ניהול המערכת ا

שחזור 🗉

חיפוש

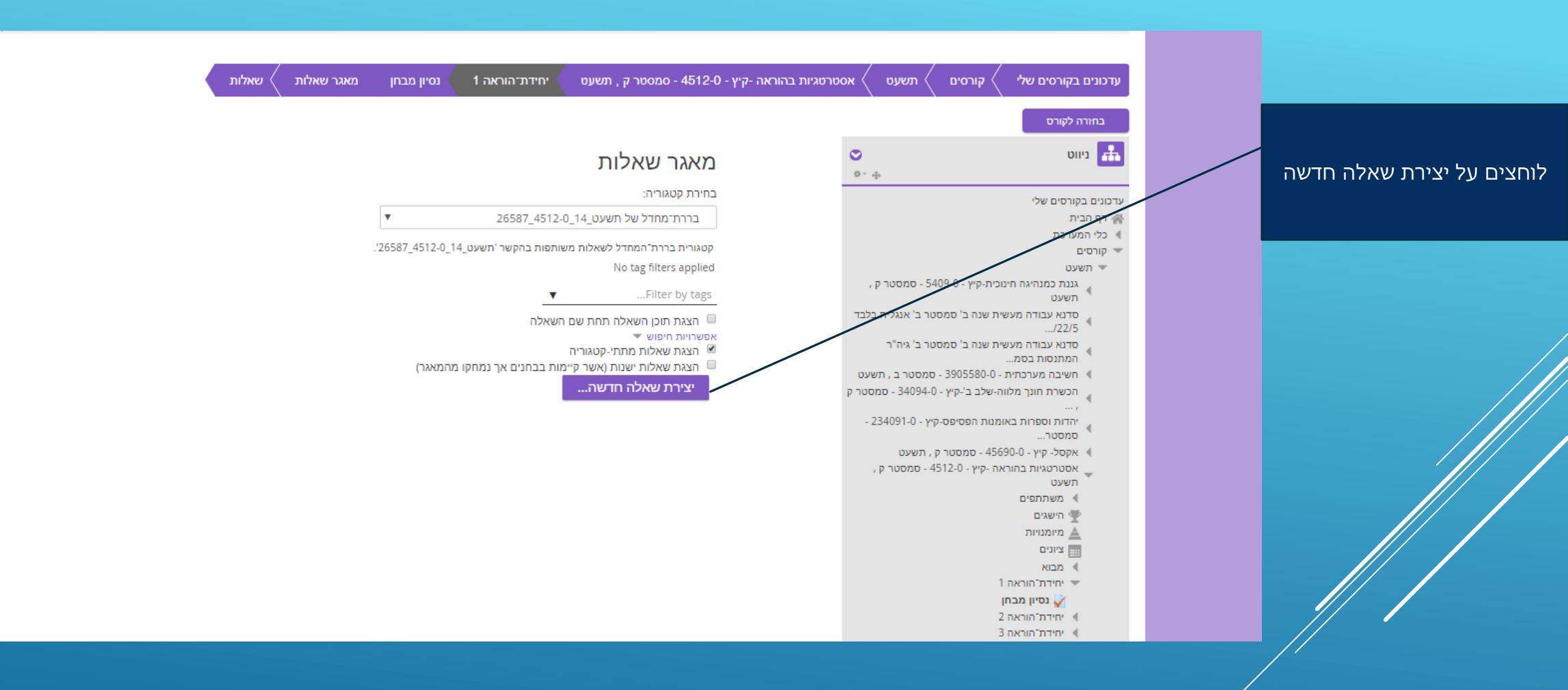

ובתפריט זה ניתן לבחור את סוג השאלה, שתהיה במאגר השאלות כמה שיותר שאלות במאגר השאלות, נוכל לגוון) את המבחנים ולעשות מבחנים שונים בין הסטודנטים )

| בחירת סוג שאלה להוספה                |     |   |  |  |
|--------------------------------------|-----|---|--|--|
| יש לבחור סוג שאלה לתצוגת התיאור שלה. |     |   |  |  |
| רב־ברירה                             | Ξ   | 0 |  |  |
| נכון/לא-נכון                         | ••  | 0 |  |  |
| התאמה                                |     | 0 |  |  |
| תשובה קצרה                           |     | 0 |  |  |
| מספרי                                | 12  | 0 |  |  |
| מאמר (שאלה פתוחה<br>ארוכה)           |     | 0 |  |  |
| All-or-Nothing<br>Multiple Choice    | ÷   | 0 |  |  |
| OU תשובות מרובות                     | H   | 0 |  |  |
| גרירה ומיקום מילים<br>במשבצות        | ÷   | 0 |  |  |
| גרירה ושחרור לתוך<br>תמונה           | ÷   | 0 |  |  |
| הזנת מילים חסרות<br>בפסקה            | •   | 0 |  |  |
| התאמה בגרירה                         | Ť.  | 0 |  |  |
| התאמה, מבוססת                        | :0: | 0 |  |  |
| הוספה ביטול                          |     |   |  |  |
|                                      |     |   |  |  |

# Erzéna shims@hemclat.ac.il